# Uitleg en gebruik van overzichten binnen H&C SysPakketten

Bij het opstarten van Overzichten/Lijsten binnen H&C SysPakketten zijn er een aantal zaken die extra aandacht nodig hebben. Zo kunt u zelf de volgorde bepalen, selecties ingeven en zaken toevoegen of uitsluiten. Daarnaast kunnen lijsten afgedrukt worden naar Printers, PDF, eventueel email en naar voorbeeld op scherm (\*VIEWER\*). Enkele relevante lijsten zoals openstaande posten kunnen ook worden geëxporteerd naar bijvoorbeeld Excel.

#### Keuze menu (Kies de Lijst(en): of op volgorde van:)

Maak uw keuze uit een reeks overzichten binnen een menu item door middel van de pijltjestoetsen, het corresponderende nummer of de HOOFDletter en <u>bevestig</u> met **<enter>** of na de gemaakte keuze

klik op Ok Kies voor finde of F4 (Escape) om de keuze te verlaten.

| 🔏 Keuze menu                                                                                                    |       | <b>x</b> |
|----------------------------------------------------------------------------------------------------|-------|----------|
| Lijsten:                                                                                                    | Ok    | ~        |
| 2 oMzetten per land tby btw                                                                                                    |       |          |
| <ol> <li>Overzicht omzetten</li> <li>oMzetten per land tby btw</li> <li>omZetten met brutowinst</li> <li>Debiteur op gesorteerd op grote</li> <li>oVerzicht omzetten per vertegenw.</li> <li>Gesorteerd op omzet bedrag</li> <li>Naw gegevens naar excel met omzet</li> <li>omzEtten per land tby btw excel</li> </ol> |       | 1        |
|                                                                                                    | Einde |          |
|                                                                                                    |       |          |

| Keuze menu       |       | ) |
|------------------|-------|---|
| Op volgorde van: | Ok    | ~ |
| 2 Zoeknaam       |       |   |
| 1 Debiteurnummer |       |   |
| 2 Zoeknaam       |       |   |
| 3 Plaats         |       |   |
| 4 Land           |       |   |
|                  | Einde |   |
|                  |       |   |
|                  |       |   |

#### Maak een selectie

Bij het afdrukken van een lijst gaat het mede om het maken van een selectie. Standaard staan alle selecties op <begin> t/m <einde>. Indien dat akkoord is kunt u op F4, Escape of Einde Selectie klikken om de lijst af te drukken. Zie onder:

| Maak een selectie                                                                             |                | 23 |
|-----------------------------------------------------------------------------------------------|----------------|----|
| Selectie:                                                                                     | Ok             | ~  |
| 1 Debiteur => van <mark><begin< mark="">&gt; t/m <mark><einde></einde></mark></begin<></mark> |                |    |
| 1 Debiteur => van <begin> ₩m <einde></einde></begin>                                          |                | 1  |
|                                                                                               | Einde selectie | ۰  |
|                                                                                               |                |    |
|                                                                                               |                |    |

Wilt u een specifieke selectie maken kies in bovenstaand voorbeeld via nr. 1 of <enter> of via button Ok de ingave. Zie onder:

| Overzicht omzetten                                                                                     | Maanda       | ag, 5 Januari 2015 [0 | 2] - 14 | :39         |   | Demo       |   |   |   |
|----------------------------------------------------------------------------------------------------|--------------|-----------------------|---------|-------------|---|------------|---|---|---|
| 00210                                                                                                  | 00210 (F1)   | Terug (F2)            | .5      | Zoeken (F3) | ۲ | Einde (F4) | ۲ | œ | ? |
| Selectie debiteur<br>Van debiteur : <mark>00210</mark> E<br>T/m debiteur <u>:</u> ] <mark>00210</mark> | dward Hoogen | doorn                 |         |             |   |            |   |   |   |
| Van :                                                                                                  |              |                       |         |             |   |            |   |   |   |
|                                                                                                    |              |                       |         |             |   |            |   |   |   |
|                                                                                                    |              |                       |         |             |   |            |   |   |   |
| Tot :                                                                                                  |              |                       |         |             |   |            |   |   |   |

De mogelijkheid bestaat ook om reeksen in te voeren dus bijvoorbeeld van 210 t/ 210 en van 99999 t/m 99999 etc. Zie onder:

| Sele<br>Van<br>T/m | e ct<br>de<br>de | tie deb <sup>.</sup><br>ebiteur<br>ebiteur | iteur<br>? |       |
|--------------------|------------------|--------------------------------------------|------------|-------|
| Van                | :                | 00210                                      | 99999      | 00673 |
|                    |                  |                                            |            |       |
|                    |                  |                                            |            |       |
|                    |                  |                                            |            |       |
| Tot                | :                | 00210                                      | 99999      | 00673 |

Indien u klaar bent met de ingave(n) drukt u op Einde F4 of Escape of klikt u op de button F4 Einde.

Wilt u een selectie verwijderen voor dan opnieuw de waarde in, bijvoorbeeld 999999 dan wordt de selectie verwijderd. Zie onder:

| Overzicht omzetten Maandag, 5 Januari 2015 [02] - 14:39                   |            |                              | :39          |   | Demo       |   |  |
|---------------------------------------------------------------------------|------------|------------------------------|--------------|---|------------|---|--|
|                                                                           | 00673 (F1) | Terug (F2)                   | Zoeken (F3)  | ۲ | Einde (F4) | ۲ |  |
| Selectie debiteur<br>Van debiteur : <mark>999991</mark><br>T/m debiteur : |            |                              |              |   |            |   |  |
| Van : 00210 00673 9999                                                    | 9          |                              |              |   |            |   |  |
| Tot : 00210 00673 9999                                                    | 99         | Melding<br>Selectie is<br>OK | verwijderd ! |   |            |   |  |

Na het verwijderen van de selectie wordt de lijst aangepast. Zie onder:

| X Maak een selectie                         | 22               |
|---------------------------------------------|------------------|
| Selectie:                                   | 0k 🗸             |
| 1 Debiteur => van 00210 0067 t/m 00210 0067 |                  |
| 1 Debiteur => van 00210 0067 t/m 00210 0067 |                  |
|                                             | Einde selectie 🚳 |
|                                             |                  |
|                                             |                  |

# Subselectie(s):

In sommige overzichten kunt u subselecties toevoegen zoals onderstaand. Deze selecteert u door de keuze(s) aan te klikken of via ALT+nr. U eindigt met F4, Esc of Einde Extra Selecties.

| Keuze Selectie                                                                                                    | <u></u>         | J |
|----------------------------------------------------------------------------------------------------|-----------------|---|
| Extra selecties:                                                                                                    |                 |   |
| <ul> <li>X Einde extra selecties</li> <li>Interne memo afdrukken</li> <li>Externe memo afdrukken</li> <li>Peildatum vragen alt<u>3</u></li> <li>Peilperiode vragen alt<u>4</u></li> </ul> |                 |   |
| Alleen totaal afdrukken                                                                                                    | Einde extra 🛛 🚳 |   |
|                                                                                                    |                 |   |

### Akkoord?

Indien de gemaakte selectie akkoord is kunt u dat aangeven door Ja te kiezen of te klikken.

| Selectie accoord (J/N) ? | 22        |
|--------------------------|-----------|
| Maak uw keuze :          |           |
| Ja <u>N</u> ee           | Annuleren |

#### Afdrukkeuze:

| Keuze menu                   |       |   |
|------------------------------|-------|---|
| Printers:                    | Ok    | ~ |
| 2 *Viewer* = viewer          |       |   |
| 1 *Pdf* = pdf                |       |   |
| 2 *Viewer* = viewer          |       |   |
| 3 *Winprt* = windows printer |       |   |
| 4 pc – cinan                 |       | 1 |
|                              | Einde |   |
|                              |       |   |
|                              |       |   |

\*pdf\* Opslaan van het af te drukken als PDF document.

\*viewer\* Voorbeeld op scherm. Hiervandaan kunt u ook afdrukken of opslaan.

\*winprt\* Afdrukken naar de printer.

PE Deze maakt een PDF van het document waarna u het gelijk kunt verzenden.

# Naar bestand:

Bij de keuze naar bestand heeft u de mogelijkheid om het document op te slaan in een voor u te kiezen formaat:

| 🔏 Keuze menu          |       | ) |
|-----------------------|-------|---|
| Soort bestand:        | Ok    | ~ |
| 4 Excel (csv bestand) |       |   |
| 1 Ascii bestand       |       |   |
| 2 Ms-word             |       |   |
| 3 Wordperfect         |       |   |
| 4 Excel (csv bestand) |       |   |
|                       | Einde |   |
|                       |       |   |

Na de ingave bestandsnaam en toe te wijzen map vraagt programma om akkoord. Noteer of onthoudt de gekozen bestandsnaam om deze later te openen.

| < Welk bestand > |                                  |
|------------------|----------------------------------|
|                  |                                  |
| Export naar :    | Excel (CSV bestand)              |
| Bestandsnaam :   | [WDX]c:/Temp/test_hcsoftware.csv |
| Opdracht :       | Geen kopie naar diskette         |
|                  |                                  |
|                  | Accoord (J/N) :                  |
|                  | Ja Nee                           |
|                  |                                  |

Werkt u als gebruiker op een server dan kunt u het document L=Lokaal of de S=Server opslaan.

| Plaats (L/     | s) ? : <mark>L</mark> |  |  |
|----------------|-----------------------|--|--|
| <u>L</u> okaal | <u>S</u> erver        |  |  |

Kies vervolgens de map en de naam van het uitvoerbestand.

|   | Naam uitvoerbestand                                                                                                    |                                                                                                    |                                                                           | 23             |
|---|----------------------------------------------------------------------------------------------------|----------------------------------------------------------------------------------------------------|---------------------------------------------------------------------------|----------------|
|   | Look in: [WDX]/                                                                                                    |                                                                                                    | Ē                                                                         |                |
|   | <ul> <li>\$Recycle.Bin</li> <li>ABO</li> <li>BMP</li> <li>Documents and Settings</li> <li>EFI</li> <li>HPMBackup</li> <li>MSOCache</li> <li>MS_2010</li> </ul> | <ul> <li>Nokia_6700slide</li> <li>PVX Plus Technologies</li> <li>PerfLogs</li> <li>Program Files</li> <li>ProgramData</li> <li>Recovery</li> <li>SYSTEM.SAV</li> <li>Sepa</li> </ul> | Symbols<br>System<br>Temp<br>Users<br>WGE<br>Warranty<br>Windows<br>amd64 | √olume Inforr  |
| 1 |                                                                                                    |                                                                                                    |                                                                           |                |
|   | File name: TEST_HCsoftware.csv                                                                                                    |                                                                                                    |                                                                           | <u>S</u> ave   |
|   | Files of type: All files (*.*)                                                                                                    |                                                                                                    | <b>_</b>                                                                  | <u>C</u> ancel |

- Tip1: indien u het bestand opslaat als Excel bestand voegt u dan .csv toe om het bestand direct te kunnen openen in Excel.
- Tip2: Bij de keuze naar lokaal kunt u ook naar andere netwerkverbindingen (F: H: Z: etc.) plaats daarvoor na [WDX] de drive letter, voorbeeld: **[WDX]F:**